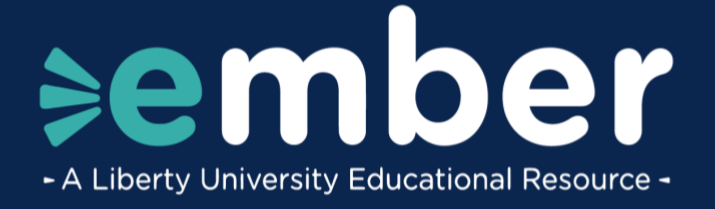

# How to Sign Up for Ember as a Parent

# Introduction

This document lists the steps for the **Ember Parent Sing-Up** process.

## **Parent Information form**

1. To begin, navigate to Liberty.edu/lp/ember-parent-form and click Sign Up.

| S New Tab                                                                                          | +                                                                     |
|----------------------------------------------------------------------------------------------------|-----------------------------------------------------------------------|
| ← → C ⋒ I https://www.liberty                                                                      | .edu/lp/ember-parent-form                                             |
| 🐵 Home   myLU 📀 😈 Ember Parent For                                                                 | n - Liberty University - https://www.liberty.edu/lp/ember-parent-form |
| Take the Next Step!                                                                                |                                                                       |
| Legal First Name* Legal Last Name*                                                                 |                                                                       |
| Email Address*                                                                                     |                                                                       |
| Are you at least 18 years old?*                                                                    | •                                                                     |
| How many students will be signing up?*                                                             |                                                                       |
| Are you currently taking LUOA courses?*                                                            | ·                                                                     |
| Request Information                                                                                |                                                                       |
| Please note: at this time, students cannot be enrolled in LUOA and Ember K-12 at the<br>same time. | 7                                                                     |
| OR                                                                                                 | _                                                                     |
| Sign Up                                                                                            |                                                                       |

2. Fill out the form by entering your legal **First** and **Last Name**, **Email Address**, **Phone Number**, **Date of Birth**, and **Home Address**.

|                      |            | ∍ember       |   |
|----------------------|------------|--------------|---|
| Parent/Guardian I    | nformation |              |   |
| irst Name            |            | Last Name    |   |
| Sparky               |            | Eagle        |   |
| mail                 |            | Phone Number |   |
| seagle71@liberty.edu | J          | 555-555-5555 |   |
| Date of Birth        | 05         | 1971         |   |
| Home Street Address  |            |              |   |
| 1971 University Blvd |            |              |   |
| City                 |            | State        |   |
| Lynchburg            |            | Virginia     | ~ |
| Zip/Postal Code      | Country    |              |   |
| 04515                | United S   | tatoa        |   |

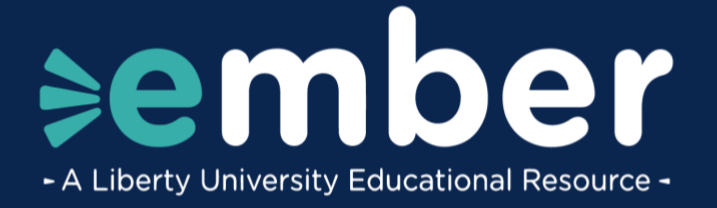

3. Select **Yes** or **No** to indicate whether any of your students are currently enrolled in any LUOA courses.

| Are any of | your students currently taking any LUOA courses? |
|------------|--------------------------------------------------|
| ⊖ Yes      |                                                  |
| No         |                                                  |
|            |                                                  |
|            |                                                  |

\*Note: Students are unable to take Ember and LUOA courses simultaneously. If you have any questions, please reach out to <u>LUOACurrentStudents@Liberty.edu</u>.

4. After filling out all fields, click Add Student(s).

| Are any of your students currently taking a | ny LUOA courses? |
|---------------------------------------------|------------------|
| ⊖ Yes                                       |                  |
| No                                          |                  |
|                                             |                  |
|                                             | Add Student(s) > |

#### **Adding Student Information**

5. Enter the student's **First** and **Last Name**, **Email Address**, and **Phone Number**. If the student does not have their own email address or phone number, use the same information entered in the Parent Information form.

|                      | ≽ember       |  |
|----------------------|--------------|--|
| < Previous           |              |  |
| Student Information  |              |  |
| Student #1           |              |  |
| First Name           | Last Name    |  |
| Sally                | Eagle        |  |
| Email                | Phone Number |  |
| seagle71@liberty.edu | 555-555-5555 |  |

6. Enter the student's Date of Birth.

| Date of Birth |   |    | 14 - 15 |  |
|---------------|---|----|---------|--|
| February      | ~ | 02 | 2008    |  |

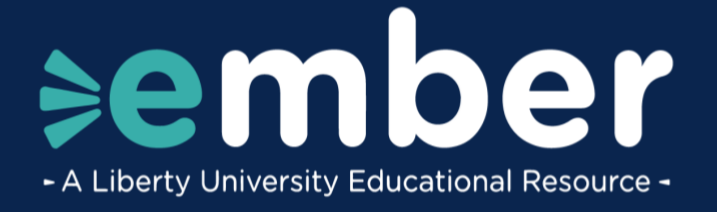

7. In the Home Address field, select the Same address as the parent/guardian or Different address options and enter the student's address.

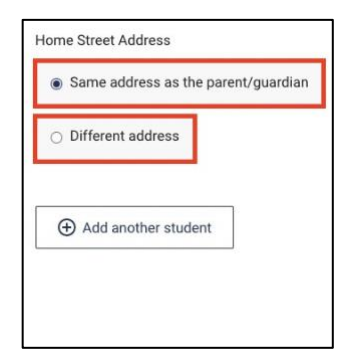

8. If you have multiple students, click **Add another student** and fill out their information.

| Home Street Address                                                                                                    |              | 201          |          |
|----------------------------------------------------------------------------------------------------|--------------|--------------|----------|
| Same address as the particular sector sector sec | rent/guardia | an           |          |
| ○ Different address                                                                                                    |              |              |          |
| Add another student                                                                                                    | ]            |              |          |
| Student #2                                                                                                    | Last Na      | ame          | ⊖ Remove |
| Sean                                                                                                    | Eagle        |              |          |
| Email                                                                                                    | / /          | Phone Number |          |
| seagle1@liberty.edu                                                                                                    |              | 555-555-5555 |          |
| Date of Birth                                                                                                    |              |              |          |
|                                                                                                    |              |              |          |
| May 🗸 01                                                                                                    | 2012         |              |          |
| May V 01<br>Home Street Address                                                                                                    | 2012         |              |          |
| May   O1 Home Street Address  Same address as the parent/gu                                                                                                    | 2012         |              |          |

9. Once you've added your student(s), click **Review**.

| Same address as the parent/guardian |  |  |
|-------------------------------------|--|--|
| ) Different address                 |  |  |
| Add another student                 |  |  |
|                                     |  |  |

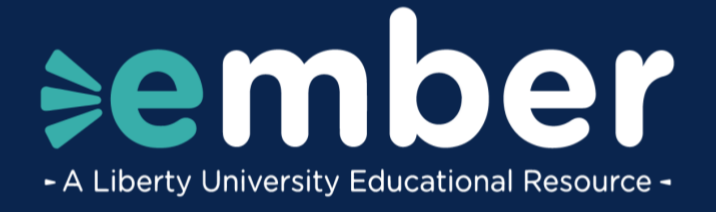

# **Reviewing Sign-Up Information**

10. Review that all the information entered is correct. If any information needs to be updated, click **Edit** and make corrections as needed.

|                                                                          | ≽ember                       |                          |        |
|--------------------------------------------------------------------------|------------------------------|--------------------------|--------|
|                                                                          | Review                       |                          |        |
| Parent/Guardian                                                          |                              |                          | 🖍 Edit |
| Sparky Eagle                                                             |                              |                          |        |
| Email<br>seagle71@liberty.edu                                            | Phone Number<br>555-555-5555 | Date of Birth 11/05/1971 |        |
| Home Street Address<br>1971 University Blvd<br>Lynchburg, VA 24515<br>US |                              |                          |        |
| Students                                                                 |                              |                          | Edit   |
| Junior Eagle (Student #1)                                                |                              |                          |        |
| Email<br>jeagle95@liberty.edu                                            | Phone Number<br>555-555-5555 | Date of Birth 10/01/2010 |        |
| Home Address<br>Same as Parent/Guardian                                  |                              |                          |        |
| Golden Eagle (Student #2)                                                |                              |                          |        |
| Email<br>geagle100@liberty.edu                                           | Phone Number<br>555-555-5555 | Date of Birth 03/10/2013 |        |
| Home Address<br>Same as Parent/Guardian                                  |                              |                          |        |

11. Once you've confirmed all information is correct, review the **Terms of Service**. To move forward, check the **I agree to the Terms of Service** and click **Submit**.

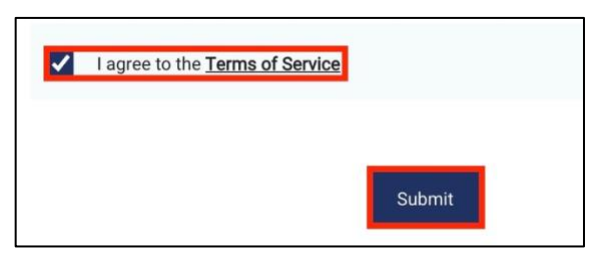

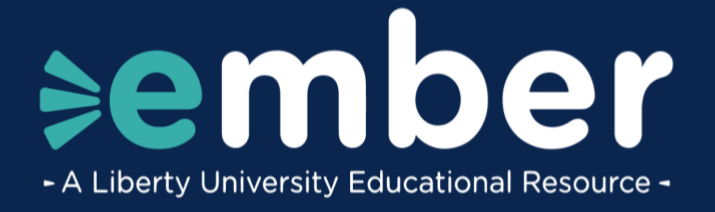

## **Sign-Up Next Steps**

12. The confirmation page will display confirming that you have successfully applied for **Ember**, as well as providing links to claim the **Parent/Guardian** and **Student** accounts.

|                                             | ÷                                 | ember                                                                      |
|---------------------------------------------|-----------------------------------|----------------------------------------------------------------------------|
| Sign up complete. Here                      | are your next steps:              |                                                                            |
| Claim your parent and studen section below. | (s) accounts. Leave this window   | open as you will return here to claim all accounts in the "Ready to Claim" |
| Claiming your accounts will a               | low you access to the curriculum. | Below you'll find the claim account status for you and your student(s).    |
| Parent/Guardian                             |                                   |                                                                            |
| Ready to Claim                              |                                   |                                                                            |
| Sparky Eagle (Parent)                       | 11/05/1971                        | Claim Account 7                                                            |
| Student(s)                                  |                                   |                                                                            |
| Ready to Claim                              |                                   |                                                                            |
| Junior Eagle (Child #1)                     | 10/01/2010                        | Claim Account 7                                                            |
| Additional Time Needed to F                 | eview Account                     |                                                                            |
| ou should receive an email wit              | in the next business day when yo  | our account is available.                                                  |
| Golden Eagle (Child #2)                     | 03/10/2013                        |                                                                            |
|                                             | На                                | ve Questions?                                                              |
|                                             | <b>Z</b>                          | ember@ilberty.edu                                                          |

13. If the application needs further review, it will appear in the **Additional Time Needed to Review Account** section.

|                                                                                           |                                                           | ∍ember                              |                                                    |   |
|-------------------------------------------------------------------------------------------|-----------------------------------------------------------|-------------------------------------|----------------------------------------------------|---|
| Sign up complete. Here                                                                    | e are your next step                                      | s:                                  |                                                    |   |
| Claim your parent and studen section below.                                               | t(s) accounts. Leave this v                               | window open as you will return h    | nere to claim all accounts in the "Ready to Claim" |   |
| Claiming your accounts will a                                                             | llow you access to the cur                                | rriculum. Below you'll find the cla | aim account status for you and your student(s).    |   |
| Parent/Guardian                                                                           |                                                           |                                     |                                                    |   |
| Ready to Claim                                                                            |                                                           |                                     |                                                    |   |
| Sparky Eagle (Parent)                                                                     | 11/05/1971                                                |                                     | Claim Account 7                                    | า |
| Student(s)<br>Ready to Claim                                                              |                                                           |                                     |                                                    |   |
| Junior Eagle (Child #1)                                                                   | 10/01/2010                                                |                                     | Claim Account                                      | 1 |
| Additional Time Needed to F<br>You should receive an email wit<br>Golden Eagle (Child #2) | Review Account<br>hin the next business day<br>03/10/2013 | when your account is available.     |                                                    |   |
|                                                                                           |                                                           | Have Questions?                     |                                                    |   |
|                                                                                           |                                                           | 🖬 ember@liberty.edu                 |                                                    |   |

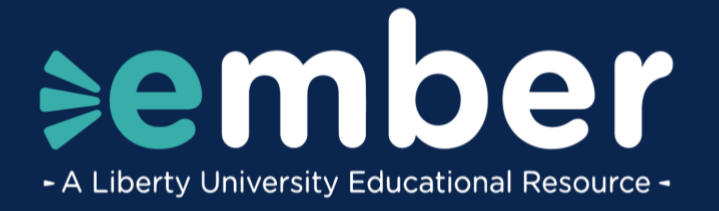

14. If an active account is found, it will appear in the **Active Account Located** section.

| Active Account Located                                   |                                                          |                                                                  |  |
|----------------------------------------------------------|----------------------------------------------------------|------------------------------------------------------------------|--|
| Once all of your accounts are cla                        | imed, you'll be able to start s                          | electing your courses using your Liberty University credentials. |  |
| Sparky Eagle (Parent)                                    | 01/01/1971                                               | sparkyeagle⊛liberty.edu                                          |  |
|                                                          |                                                          |                                                                  |  |
|                                                          |                                                          |                                                                  |  |
| Student(s)                                               |                                                          |                                                                  |  |
| Active Account Located                                   |                                                          |                                                                  |  |
| Once all of your accounts are cla                        | imed, you'll be able to start r                          | electing your courses using your Liberty University credentials. |  |
|                                                          |                                                          |                                                                  |  |
|                                                          |                                                          |                                                                  |  |
| Sparky Jr. Eagle (Child #1)                              | 01/02/2008                                               | sparkyeagle1@liberty.edu                                         |  |
| Sparky Jr. Eagle (Child #1)                              | 01/02/2008                                               | sparkyeagle1@liberty.edu                                         |  |
| Sparky Jr. Eagle (Child #1)<br>Sparkina Eagle (Child #2) | 01/02/2008                                               | sparkyeaglet@ilberty.edu<br>sparkinaeagle@ilberty.edu            |  |
| Sparky Jr. Eagle (Child #1)<br>Sparkina Eagle (Child #2) | 01/02/2008                                               | sparkyeagiet (jilberty.edu<br>sparkinaeugle(jilberty.edu         |  |
| Sparky Jr. Eagle (Child #1)<br>Sparkina Eagle (Child #2) | 01/02/2008                                               | sparkyeagie1⊜liberty.edu<br>sparkinaeugle⊜äberty.edu             |  |
| Sparky Jr. Eagle (Child #1)<br>Sparkina Eagle (Child #2) | 01/02/2008                                               | sparkyeagle1@illberty.edu<br>sparkinacagle@ilberty.edu           |  |
| Sparky Jr. Eagle (Child #1)<br>Sparkine Eagle (Child #2) | 01/02/2008                                               | sparkyesglet gillberty edu sparkineseglet gillberty edu          |  |
| Sparky Jr. Eagle (Child #1)<br>Sparkina Eagle (Child #2) | 01/02/2008<br>01/03/2010                                 | sparkyeaglet (gillberty edu sparkinaesglet(gillberty edu         |  |
| Sparky Jr. Eagle (Child #1) Sparkine Eagle (Child #2)    | 01/02/2008<br>01/03/2010<br>All of your accounts are act | sparkyeage1@ilberty.edu sparkinaeagle@iberty.edu                 |  |

15. If active accounts are found for both the **Parent/Guardian** and **Student** accounts, the claim account process can be skipped by clicking the **Select Courses** button to begin the course selection process.

| Active Account Located                                           |                                 |                                                                  |  |
|------------------------------------------------------------------|---------------------------------|------------------------------------------------------------------|--|
| Once all of your accounts are cla                                | imed, you'll be able to start s | electing your courses using your Liberty University credentials. |  |
| Sparky Eagle (Parent)                                            | 01/01/1971                      | sparkyeagle⊜liberty.edu                                          |  |
|                                                                  |                                 |                                                                  |  |
| Ince all of your accounts are cla<br>Sparky Jr. Eagle (Child #1) | imed, you'll be able to start s | electing your courses using your Liberty University credentials. |  |
|                                                                  |                                 |                                                                  |  |
| Sparkina Eagle (Child #2)                                        | 01/03/2010                      | sparkinaeagle@liberty.edu                                        |  |

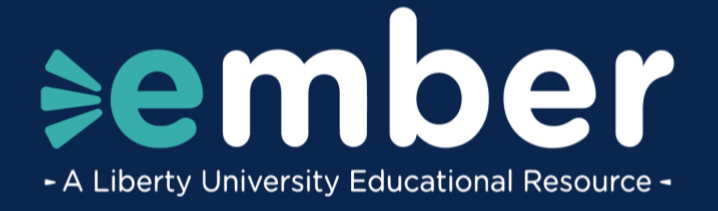

16. Be sure to leave this window open since you will return to this page to claim all accounts once the sign-up has been processed.

|                                            |                                 | ∍ember                                                                          |  |  |  |
|--------------------------------------------|---------------------------------|---------------------------------------------------------------------------------|--|--|--|
| Sign up complete. Her                      | e are your next steps           | c                                                                               |  |  |  |
| Claim your parent and stude section below. | nt(s) accounts. Leave this wi   | ndow open as you will return here to claim all accounts in the "Ready to Claim" |  |  |  |
| Claiming your accounts will                | allow you access to the curri   | culum. Below you'll find the claim account status for you and your student(s).  |  |  |  |
| Parent/Guardian                            |                                 |                                                                                 |  |  |  |
| Active Account Located                     |                                 |                                                                                 |  |  |  |
| Once all of your accounts are o            | claimed, you'll be able to star | t selecting your courses using your Liberty University credentials.             |  |  |  |
| Sparky Eagle (Parent)                      | 11/05/1971                      | seagle71⊛liberty.edu                                                            |  |  |  |
| Student(s)                                 |                                 |                                                                                 |  |  |  |
| Additional Time Needed to                  | Review Account                  |                                                                                 |  |  |  |
| You should receive an email wi             | ithin the next business day w   | hen your account is available.                                                  |  |  |  |
| Sally Eagle (Child #1)                     | 02/08/2008                      |                                                                                 |  |  |  |
| Have Questions?                            |                                 |                                                                                 |  |  |  |
| 💟 ember@ilberty.edu                        |                                 |                                                                                 |  |  |  |

# **Need Assistance?**

If you have any questions or need further assistance, please reach out to Ember@Liberty.edu.